## STM32 UART Connection

- 1. Plug in your STM32 board.
- 2. Find out what Serial Port (COM port) is being used by opening the Device Manager on the Control Panel:

| Adjust your computer's settings<br>Adjust your computer's settings<br>Action Center<br>Action Center<br>Credential Manager<br>Credential Manager<br>Credential Manager<br>Desktop Gadgets<br>Desktop Gadgets<br>Device Manager<br>File Action View Help<br>Computer<br>Disk drives<br>Disk drives<br>Disk drives<br>Disk drives<br>Disk drives<br>Disk drives<br>Disk drives<br>Disk drives<br>Disk drives<br>Disk drives<br>Disk drives<br>Disk drives<br>Disk drives<br>Disk drives<br>Disk drives<br>Disk drives<br>Disk drives<br>Muna Interface Devices<br>Disk drives<br>Disk drives<br>Di |                                                                                                    |                                                                              |  |
|----------------------------------------------------------------------------------------------------|----------------------------------------------------------------------------------------------------|------------------------------------------------------------------------------|--|
| Adjust your computer's settings   Action Center   Backup and Restore   Backup and Restore   Credential Manager   Desktop Gadgets   Device Manager   Device Manager   File   Action   View   Help   Device Manager   Device Manager   Device Manager   Device Manager   Device Manager   Device Manager   Disk drives   Disk drives   Disk dri                                                                                                    | Control Panel 🕨 All C                                                                                                    | ontrol Panel Items 🕨                                                         |  |
| <ul> <li>Action Center</li> <li>Backup and Restore</li> <li>Credential Manager</li> <li>Desktop Gadgets</li> <li>Device Manager</li> <li>Device Manager</li> <li>File Action View Help</li> <li>Computer</li> <li>Disk drives</li> <li>Display adapters</li> <li>Muman Interface Devices</li> <li>Mice and other pointing devices</li> <li>Monitors</li> <li>Monitors</li> <li>Network adapters</li> <li>Network adapters</li> <li>Network adapters</li> <li>Network adapters</li> <li>Network adapters</li> <li>Network adapters</li> <li>Network adapters</li> <li>Portable Devices</li> <li>Toron United Devices</li> <li>Network adapters</li> <li>Network adapters</li> <li>Network adapters</li> <li>Communications Port (COM1)</li> </ul>                                                                                                    | Adjust your computer's settings                                                                                                    |                                                                              |  |
| <ul> <li>Credential Manager</li> <li>Date and Time</li> <li>Desktop Gadgets</li> <li>Device Manager</li> <li>File Action View Help</li> <li>Computer</li> <li>File Computer</li> <li>File Actives</li> <li>Disk drives</li> <li>Display adapters</li> <li>Display adapters</li> <li>Display adapters</li> <li>Display adapters</li> <li>Mice and other pointing devices</li> <li>Monitors</li> <li>Monitors</li> <li>Ports (COM &amp; LPT)</li> <li>Communications Port (COM1)</li> </ul>                                                                                                    | Action Center Backup and Restore                                                                                                    | <ul> <li>Administrative Tools</li> <li>BitLocker Drive Encryption</li> </ul> |  |
| Desktop Gadgets Device Manager File Action View Help File Action View Help                                                                                                    | Credential Manager                                                                                                    | 📅 Date and Time                                                              |  |
| Device Manager         File       Action       View       Help         Image: Second second sec                                                                                                    | 📑 Desktop Gadgets                                                                                                    | 🚔 Device Manager                                                             |  |
| <ul> <li>Interface Devices</li> <li>Interface Devices</li> <li>Interface De</li></ul>                                                                                                    | Eile Action View Help                                                                                                    |                                                                              |  |
| <ul> <li>I640-0</li> <li>Image: Computer</li> <li>Disk drives</li> <li>Display adapters</li> <li>Image: Display adapters</li> <li>Image: Display adapters</li> <li>Image: Display adapters</li> <li>IDE ATA/ATAPI controllers</li> <li>IDE ATA/ATAPI controllers</li> <li>IDE ATA/ATAPI controllers</li> <li>Image: Display adapters</li> <li>Image: Display adapters</li> <li< td=""><td colspan="3"></td></li<></ul>                                                                                                    |                                                                                                    |                                                                              |  |
| <ul> <li>Portable Devices</li> <li>Ports (COM &amp; LPT)</li> <li>Communications Port (COM1)</li> </ul>                                                                                                    | <ul> <li>I640-0</li> <li>Image: Computer</li> <li>Disk drives</li> <li>Display adapters</li> <li>Display adapters</li> <li>Human Interface Devices</li> <li>IDE ATA/ATAPI controllers</li> <li>IDE ATA/ATAPI controllers</li> </ul> | 5                                                                            |  |
| I STMicroelectropics STLink Virtual COM Dart (COM2)                                                                                                    | Network adapters     Portable Devices     Ports (COM & LPT)     Ommunications Port (CON     STMicroelectronics STLink V                                                                                                    | 11)<br>itual COM Part (COM2)                                                 |  |

3. Now open the puTTY program at the bottom of your screen (the right most icon below):

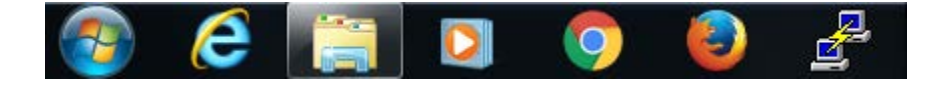

4. On the puTTY Configuration change the COM number to match what you found in the Device Manager, select the Serial Connection type, and confirm that the Speed is 9600. Then select Open.

| R PuTTY Configuration                                                       | Construction from (CONT)                                                                                                    | 2 ×                     |
|-----------------------------------------------------------------------------|----------------------------------------------------------------------------------------------------|-------------------------|
| Category:                                                                   |                                                                                                    |                         |
| Session                                                                     | Basic options for your PuTTY se                                                                                                    | ession                  |
| ···· Logging<br>⊡·· Terminal<br>···· Keyboard<br>···· Bell<br>···· Features | Specify the destination you want to conne<br>Serial line<br>[COM3]<br>Connection type:                                                                      | sct to<br>Speed<br>9600 |
| Window Appearance Behaviour Translation Selection                           | <ul> <li>Raw</li> <li>Telnet</li> <li>Rlogin</li> <li>SSH</li> <li>Serial</li> <li>Load, save or delete a stored session</li> <li>Saved Sessions</li> </ul> |                         |
| Colours     Connection     Data     Proxy     Telnet     Rlogin     SSH     | Default Settings<br>control<br>nitron                                                                                                    | Load<br>Save<br>Delete  |
| Serial                                                                      | Close window on exit:                                                                                                    |                         |
| About Help                                                                  | Open                                                                                                    | Cancel                  |

5. You will now have a terminal window that will connect to a STM32 that is running UART communication code.